# Verification of the Melon Plant Care Expert System

# **Table of Contents**

| 1.   | INTRODUCTION           |    | 2 |
|------|------------------------|----|---|
| 2.   | USER INTERFACE         |    | 3 |
| 2.1. | IN THE MAIN DISPLAY:   |    | 3 |
| 2.2. | IN THE DISPLAY (       | ): | 4 |
| 2.3. | IN THE DISPLAY (       | ): | 6 |
| 3.   | TEST CASES             |    | 8 |
| 3.1  | THE TEST OF TEST CASES |    | 8 |
| 3.2  | ГНЕ RANDOM CASES       |    | 8 |
| 4. C | ONCLUSIONS             |    |   |

### 1. Introduction

his verification report based on the implementation code and the following technical reports:

- 1. Revised Plant Care Design of Melon (TR/CLAES/240/2002.4).
- 2. Plant Care Implementation For Melon (TR/CLAES/257/2002.12).

The activities used to produce this report are as follows:

- 1. Walking through the User Interface .
- 2. Walking through Test Cases and create random cases.
- 3. Summarize the result of testing usability of the system.
- 4. Conclusion.

### 2. User Interface

### 2.1. In the Main Display:

- The title of all forms must be meaningful and must be in arabic.
- The border style of this form must be not (Fixed ToolWindow) because in this style the form can not be minimized and has no icon to inform user in the TaskBar.
- The plantation Date must be calender to be easy in use.
- The plantation Date has no validation to be in certain Period, and the system must check the plantation date with the current date (It is necessary to give results).
- After entering new farm and save it, this farm must be displayed in the main display of (Farm name and Plantation date).
- I suggest that the main display of the plant care in fig 1 changed as in the fig. 2.

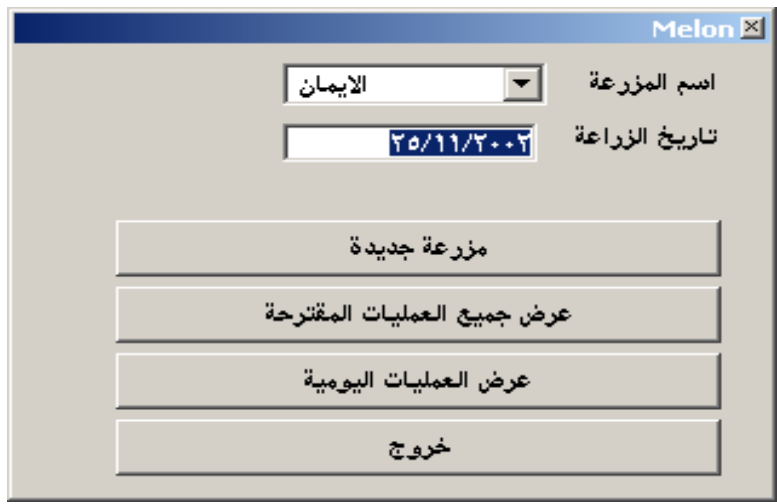

Fig 1

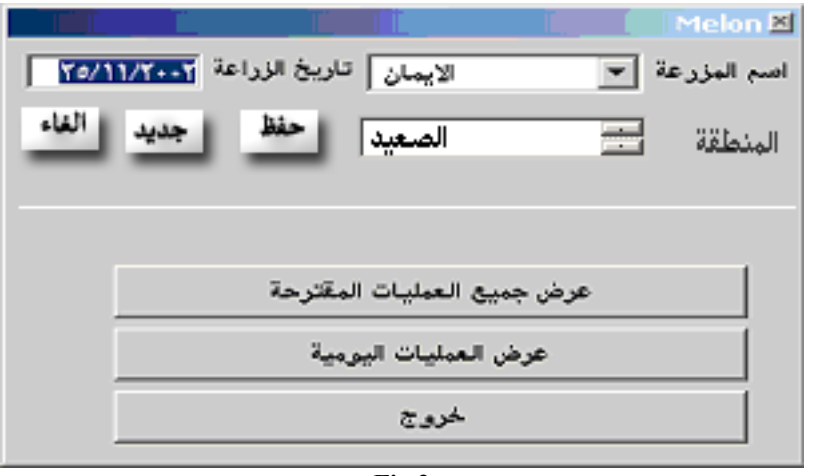

Note in this new display,

- 1. The farm data in the main display and the display of new farm will be deleted.
- 2. The style of the combo box must be (dbcDropdownCombo) to permit the user to enter farm name and select farm name.
- 3. If the user want to enter new farm he must press button ( ), then enter the name of the farm and enter the plantation date by calender then select the region from the list and press button ( )
- 4. If the user want to update found farm, he must select the farm name from combo or select and change it, then change the plantation date or change the region the press the button ( ) to update the data (if the data is found then update else if the data is not sound then insert).
- 5. The region list must be widen to permit the user to select item.
- 6. The button ( ) to delete the selected record.
- 7. The selected farm must be consederd and the last saved farm must be considered.
- 8. the two buttons ( ) and ( ) must be disabled unlil the user select record to be cosidered.

):

### 2.2. In the Display (

- The title of the form must be meaningful and must be in arabic.
- The border style of this form must be not (Fixed ToolWindow) because in this style the form can not be minimized and has no icon to inform user in the TaskBar.
- The lists must be enough wide to display the all data as shown in fig 3.

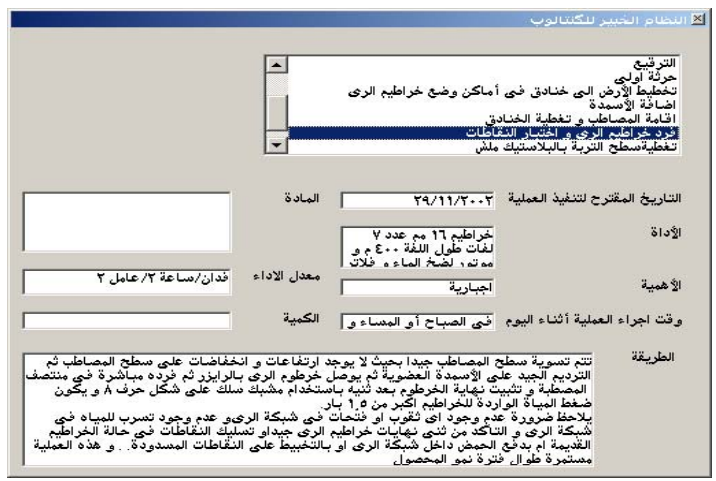

Fig. 3

- The text box of ( ) has no data for any selected operation.
- The list of the operations must be labeled.
- I suggest that the display should have button ( ) to save the result data of all operation in a file as this format:

.....: • • • • • • • .....: ..... ..... • • • • • • .....:

This file to permit the user to print the entire data or read this data gathered.

- This display must have button of ( ).
- The suggested operations in the list must be indexed by the date of performing the operation.
- I have enter two farm data with different region and with different date but the operations are fixed. Is it right ?

### 2.3. In the Display ( ):

- In the display of the details of the operation, the date of performing the operation must be necessary. So if the user want to exit without enter the date, the system must give the usrer message box to inform him. The date must be done by calendar.
- The dislay must have exit button, and the system must oblige the user to press the button ( ) or ( ) before exit the display.
- If I press the (X) button, without entering the date of performing the operattion and without press the button ( ), or ( ) the system gives this message:

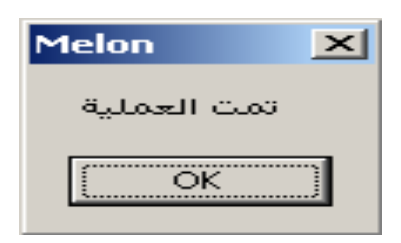

- If the user enter the date of performing the operation not logic (such as entering date before the suggested date of that operation or before the last operation), the system must inform the user so this date must have validation. The system must give constraints in this date.
- The button ( ) must be ( ) and ( ) must be ( ).
- The text boxes must have width and height enough to display entire the data as this display (Operation Name):

| and the second second second second second second second second second second second second second second second | insul Otions, aus 🗐 🛙                                                                                                    |
|----------------------------------------------------------------------------------------------------|----------------------------------------------------------------------------------------------------|
| الا تحطيط الدرص الى حنادق فى اعادن وضع حراطيم الرك<br>أسم العملية تخطيط الإرض الى خنادق فى أماكن وضع             | للمنابع<br>القراهر المارية<br>القراهر المارية                                                                                                    |
| التاريخ المقترح لتنفيذ العملية (19/10/2002)<br>الأداة فجاح محمول على جزار                                        | العنية الذراعية المكرمة السابقة العنيات النفاة العنيات النفاة<br>العناية الزراعية المكرمة السابقة مردة ترتيب<br>الاعالة الإسسانة مردة ترتيب المكانية                                                                                                    |
| الأهبية اجبارية معدل الاداء ٢/٤.٦/٣ فدان/ساعة                                                                    | کُندی کر میں میں میں میں میں میں میں میں میں میں                                                                                                    |
| وقت اجراء العملية الناء اليوم الثناء النهار العملية المالية.<br>الطريقة التركيب فجاج على جزار لعمل خنادق         | ای آرای فردی انفیتیات انبرنیه<br>این در مردی انفیتیات انبرنیه<br>این در مردی انفیتیات انبرنیه                                                                                                    |
|                                                                                                    |                                                                                                    |
|                                                                                                    | لعيلية الرزامية الملكرمة السابقة العسابيات الملغة العسابيات الملغة المسابيات الملغة المسابيات الملغة المسابيات الملغة المسابيات الملغة المسابيات الملغة المسابيات الملغة المسابيات الملغة المسابيات الملغة المسابيات الملغة المسابيات الملغة المسابيات الملغة المسابيات الملغة المسابيات الملغة المسابيات الملغة المسابيات الملغة ال<br>مسابيات المسابيات الملغة المسابيات الملغة المسابيات الملغة المسابيات الملغة المسابيات الملغة المسابيات الملغة ال<br>مسابيات المسابيات الملغة المسابيات الملغة المسابيات المسابيات الملغة المسابيات الملغة المسابيات الملغة المسابي |
| تاريخ تنفيذ العملية آ الغاء الغاء                                                                                | التفاصيل خورج                                                                                                    |

| ⊠زراعة البذور                                                                                                    |
|----------------------------------------------------------------------------------------------------|
| أسم العملية زراعة البذور                                                                                                    |
| المادة 16/1/2002 التنفيذ العملية 16/1/2002                                                                                                    |
| الأداة عمال                                                                                                    |
| معدل الاداء فدان/٦ ساعة/٢ عامل                                                                                                    |
| وقت اجراء العملية أثناء اليوم صباحا أو مساءا الكمية فدان/جرام ١٥٠٠٢٠٠                                                                                                    |
| الطريقة ليتم الزراعة فى تربة رطبة بزراعة بذرة واحدة فى منتصف فتحة الملش على بعد ٢ سم من<br>النقاط على مسافة ٥٠ سم بين البذرة و الاخرى اى بمعدل بذرة واحدة عند كل نقاط و توضع<br>البذرة على عمق ٢٠ سم و التغطية ثم الرى مباشرة لسد الفجوات. و فى حالة وجود حفار أو<br>دودة قارضة بالمنطقة يوضع طعم سام بعد الزراعة مباشرة. يلاحظ أنه لابد من زراعة بذور فى<br>صوائى الفوم فى نفس يوم الزراعة و ذلك لاستخدامها فى عملية الترفيع حتى لا يكون هناك<br>تفاوت فى النمو بين البذور المزروعة و نباتات الترفيع |
| تاريخ تنفيذ العملية الغاء                                                                                                    |

• The numbers must be adjusted with the string as in this display.

### 3. Test cases

### 3.1 The test of test cases

- The cases must display all operations to be checked, so the random cases will be recoreded to be checked from Desiner and implementor.
- Case 4 has no result

### 3.2 The Random Cases

Case 1

Current date 1 / 1/2002

| 🐂 Form1                           |                                   | ىكىتالوپ<br>                                                                                                    |
|-----------------------------------|-----------------------------------|----------------------------------------------------------------------------------------------------|
| بيانات المزرعة                    |                                   |                                                                                                    |
| تاريخ الزراعة case1               | اسم المزرعة                       | لى خنادق في أماكن وضع خراطيم الري                                                                                                    |
| الصعيد                            | المنطقة                           | التنفيذ العملية المحالية (٣٧/١/٢٠٠٣ المادة البذور                                                                                                    |
| N                                 | X 🗖 ـ مرض العمليات اليومية        | عمال<br>معدل الاداء فدان/7 ساعة/٢ عامل                                                                                                    |
| الظواهر الحادثة تاريخ الفاهرة     | الظواهر المتوقعة                  | لية أثناء اليوم صباحا أو مساءا الكمية                                                                                                    |
| العيليات الونفذة العيليات الولغاة | العملية الزراعية المقترحة السابقة | يتم الزراعة في تربة رطبة بزراعة بذرة واحدة في منتصف فتحة الملش على بعد ٢ سم من<br>النقاط على مسافة ٥٠ سم بين البذرة و الاخرى اى بمعدل بذرة واحدة عند كل نقاط توضئ<br>البذرة على عمق ٢٠١ شم و التغطية لم الرى مباشرة لمد النجوات. و في حالة وجود حفار أو<br>مواني الذوم بلينطقة يوضع علم مسام بعد الزراعة مباشرة يلاحظ أنه لابه من زراعة بذور في<br>صواني الذوم في الزراعة وذلك لاستخدامها في عملية الترقيع حتى لا يكون هناك<br>تفادت مد |
|                                   |                                   |                                                                                                    |
| فللسا                             | a                                 |                                                                                                    |
| ملاطين حرون                       |                                   |                                                                                                    |

Case 2 Current date 1 / 1/2002

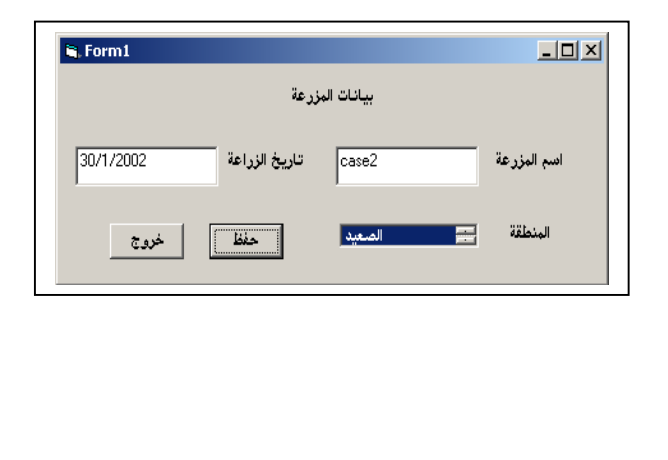

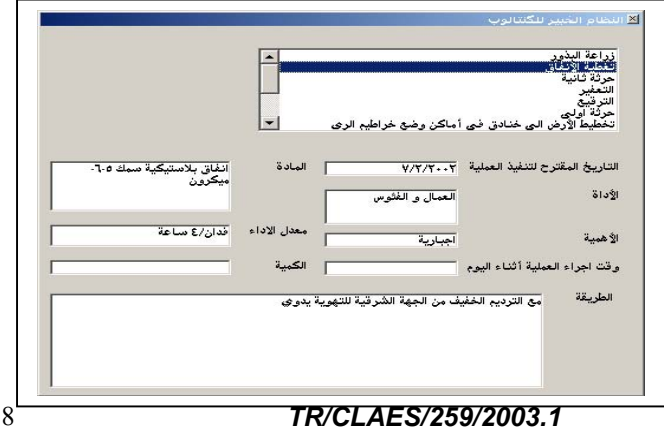

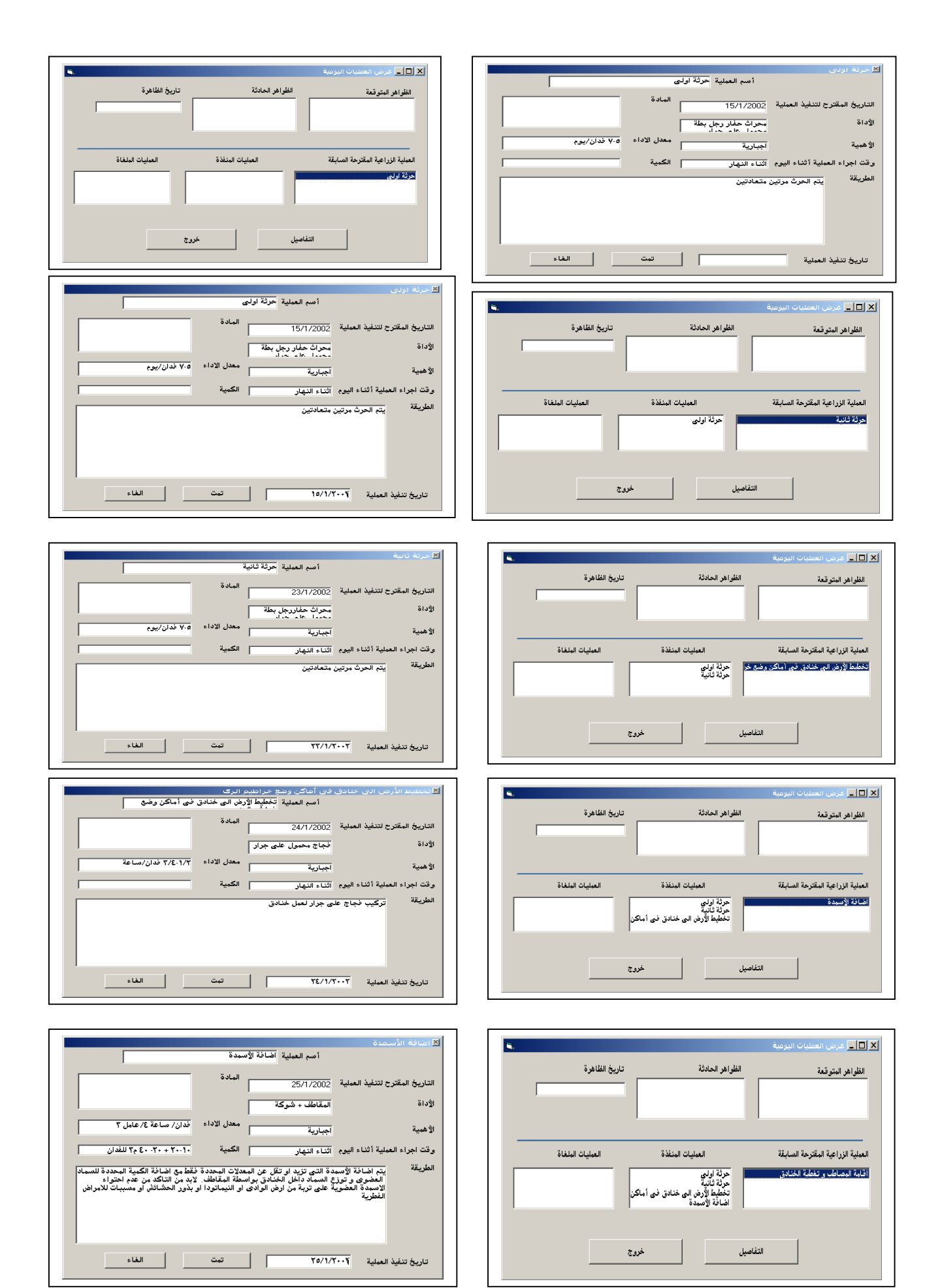

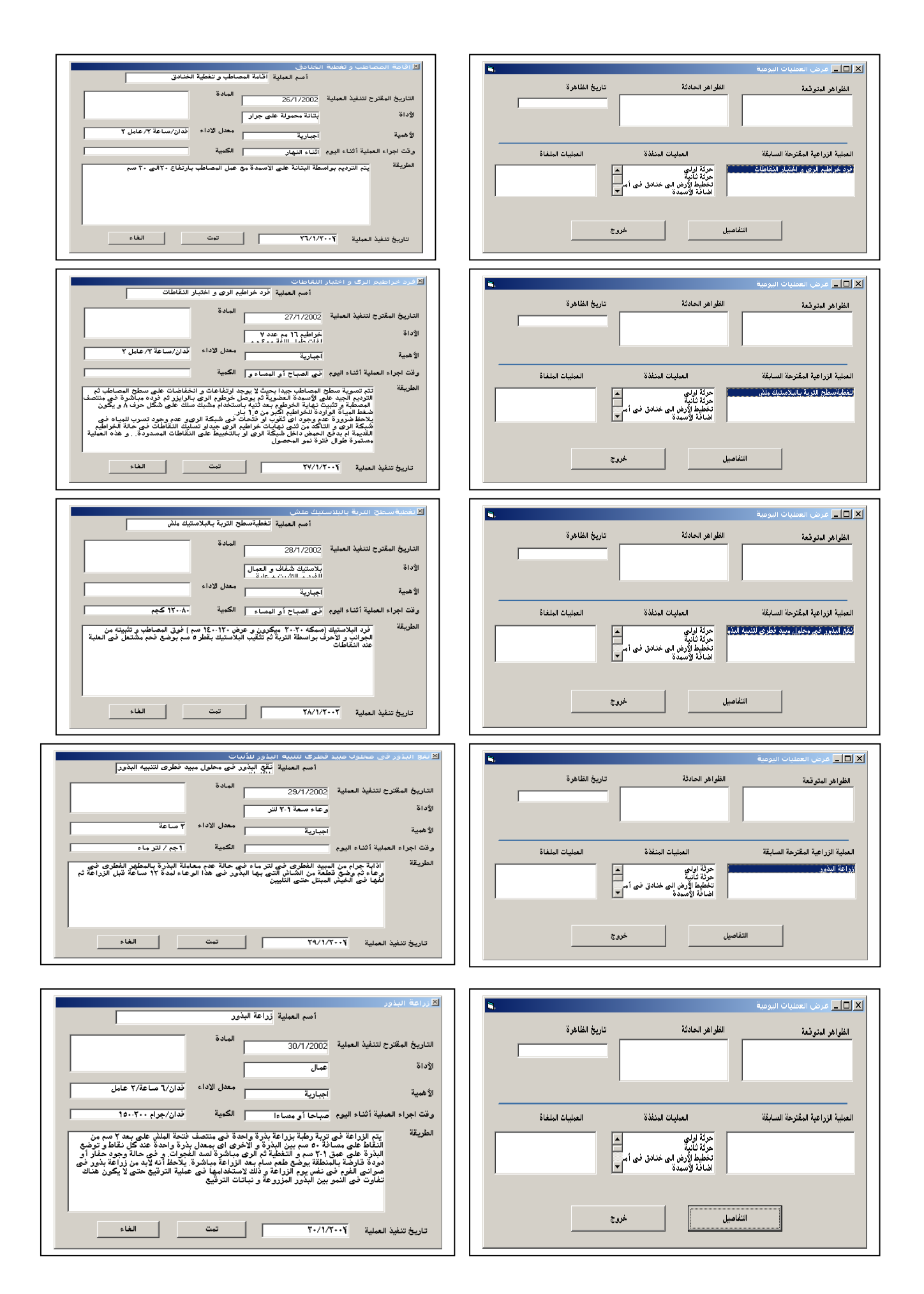

### Case 3 Current date 1/5/2002

| 💐 Form1        |                    |             |
|----------------|--------------------|-------------|
|                | بيانات المزرعة     |             |
| زراعة 1/6/2002 | تاريخ الز<br>case3 | اسم المزرعة |
| حفظ خروج       | مال مصر            | الهنطقة 🚍 ش |

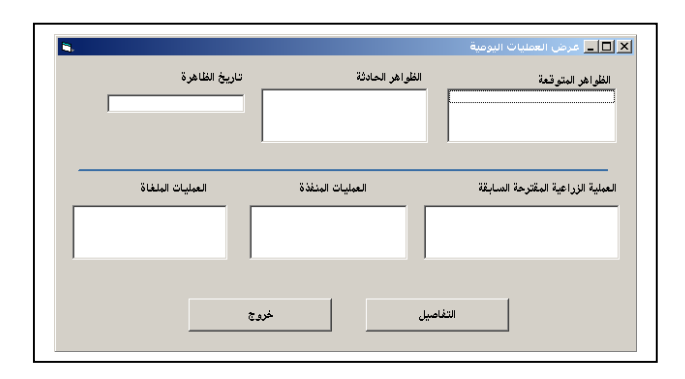

|                                                                                                    | Ĺ.                                                                            |                                                                                                    | رزاعة البناور<br>تغطية الأنفاق<br>حرثة ثانية<br>التعفير                                            |
|----------------------------------------------------------------------------------------------------|-------------------------------------------------------------------------------|----------------------------------------------------------------------------------------------------|----------------------------------------------------------------------------------------------------|
|                                                                                                    |                                                                               | أماكن وضع خراطيم الره                                                                               | الترفيع<br>حرثة أولى<br>تخطيط الأرض الى خنادق فى                                                   |
| شتلات مزروعة في نفس يوم<br>الزراعة                                                                                  | قەلما 📘                                                                       | 14/7/7++7                                                                                           | لتاريخ المقترح لتنفيذ العملية                                                                      |
|                                                                                                    | Γ                                                                             | عمال                                                                                                | ערוג                                                                                               |
|                                                                                                    | ا<br>معدل الاداء<br>                                                          | اختيارية                                                                                            | لاهمية                                                                                             |
|                                                                                                    | 🛛 الڪمية                                                                      | 1                                                                                                   | رقت اجراء العملية أثناء اليوم                                                                      |
| الت لهذه الجور و تسليكها في حالة<br>ناطلت حيث قد يكون ١٥ احد اسباب<br>، التربة رطبة<br>ل الذراعة بيوم و ان يكون سطح | مع ملاحظة النقاط<br>ربها عن باقي النة<br>حقيقية و ان تكور<br>ري 1 في الإلف قي | ، الجور الغائبة بالشتلات<br>برها في حالة زيادة تنس<br>لشتلات على غدد ورقية<br>ستلات بمحلول مطهر فطر | الطريقة يتم الترقيع في<br>انسدادهالو تغير<br>موت النبات<br>لابد ان تحتوى ا<br>مرك الربد ان تحوي ال |

## Case 4

Current date 15/4/2002

| 💐 Form1  |               |           | <u>_0×</u>  |
|----------|---------------|-----------|-------------|
|          | بزرعة         | بيانات ال |             |
| 1/6/2002 | تاريخ الزراعة | Case4     | اسم المزرعة |
| خروج     | حفظ           | الصعيد    | المنطقة     |

| تاريخ الظاهرة    | الظواهر الحادثة  | لظواهر المتوقعة                 |
|------------------|------------------|---------------------------------|
|                  |                  |                                 |
|                  |                  |                                 |
|                  |                  |                                 |
| العمليات الملغاة | العمليات المنفذة | مملية الزراعية المقترحة السابقة |
|                  |                  |                                 |
|                  |                  |                                 |
|                  |                  |                                 |
|                  |                  |                                 |
|                  |                  |                                 |

### Case 5 Current date 1/8/2002

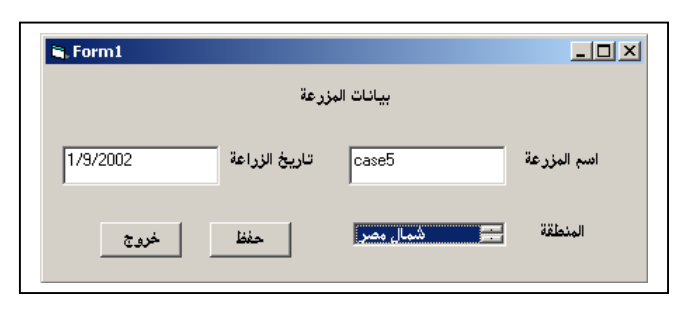

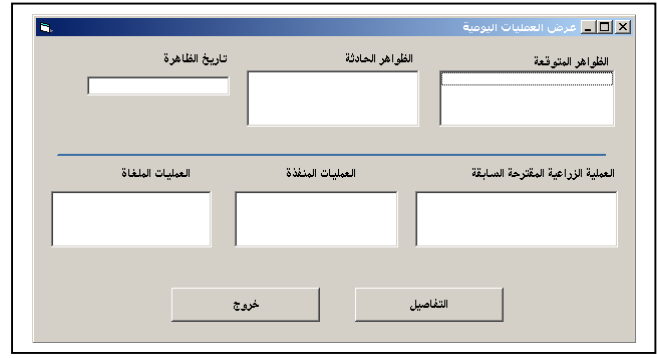

### Case 6 Current date 24/9/2002

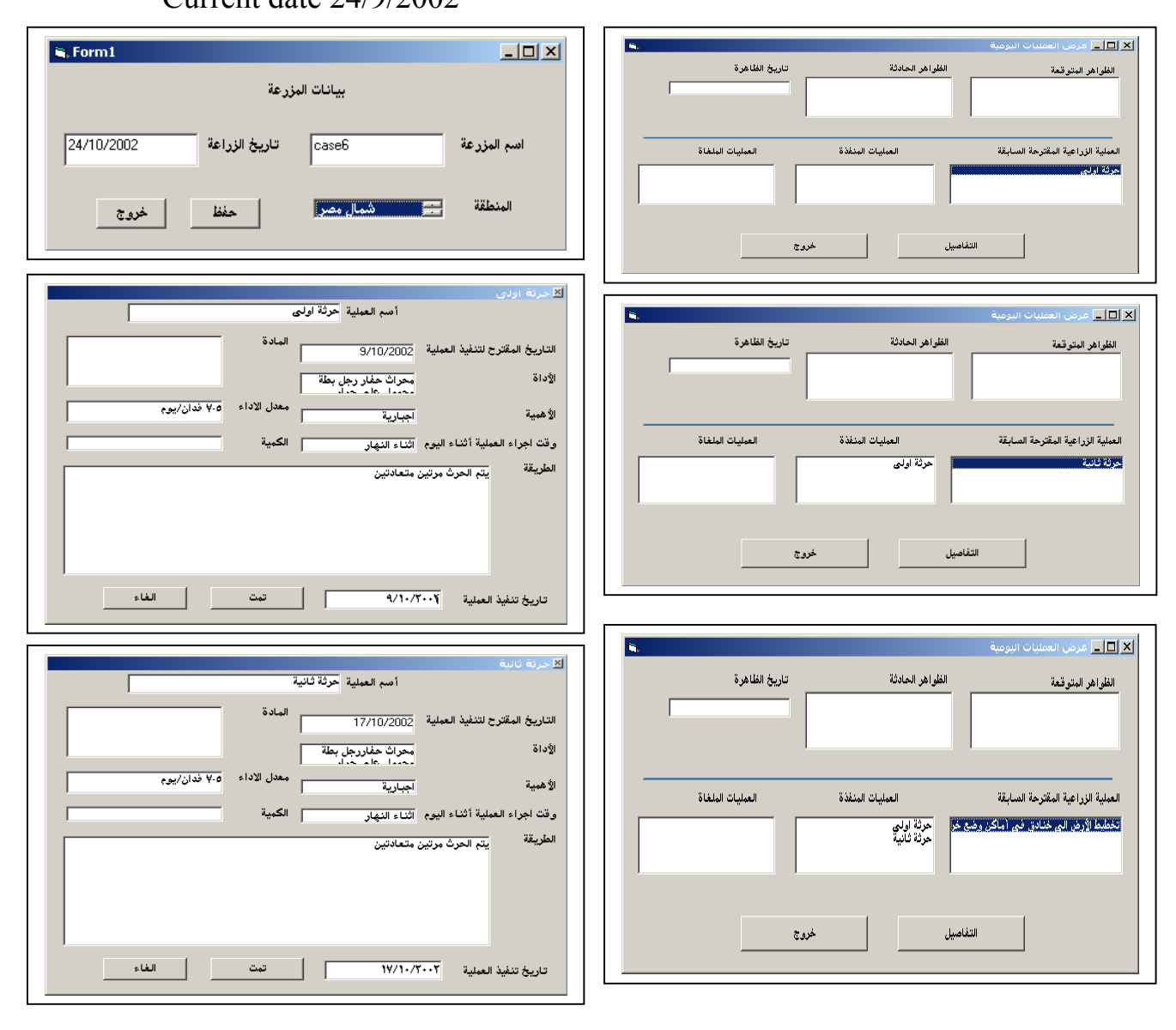

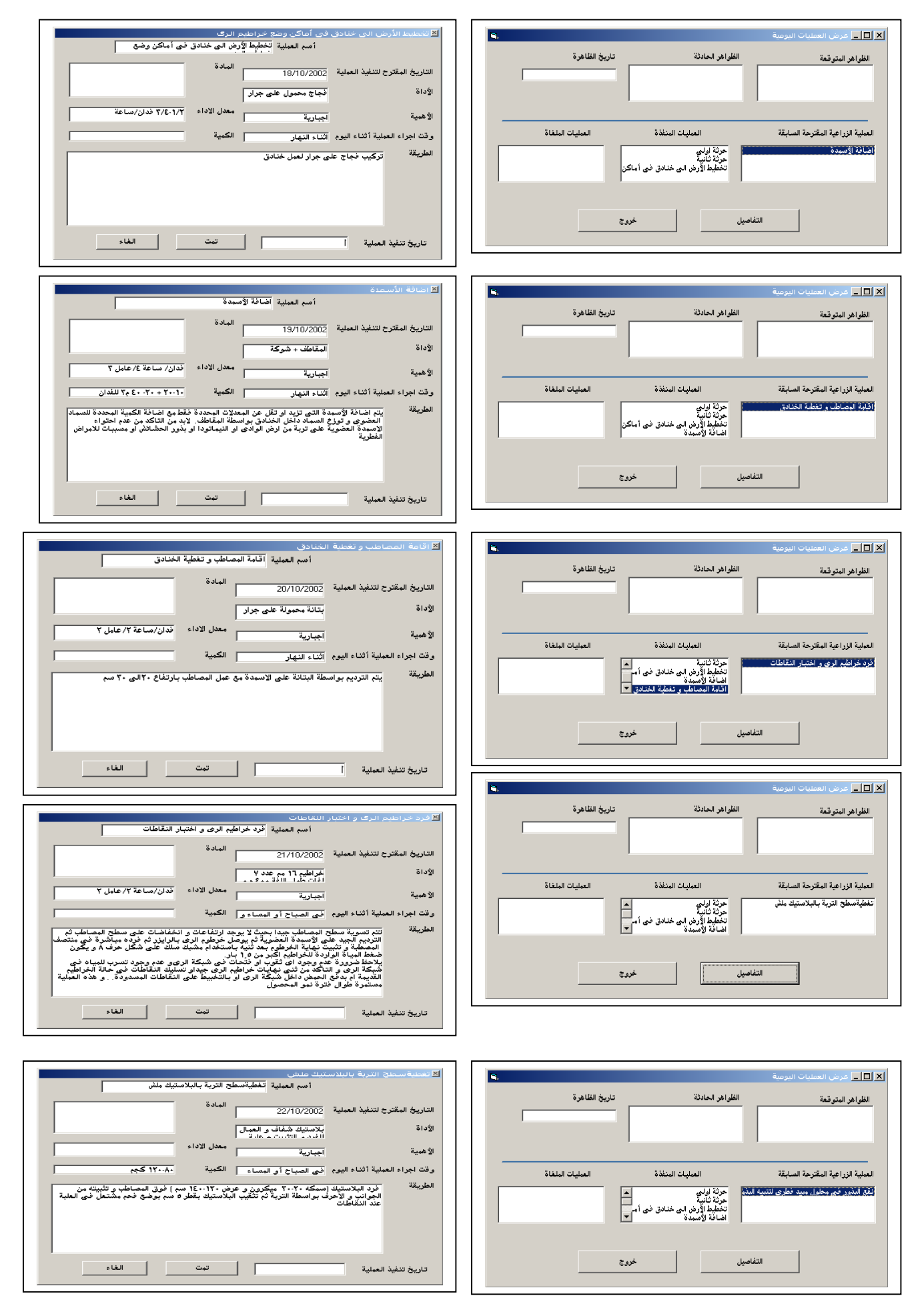

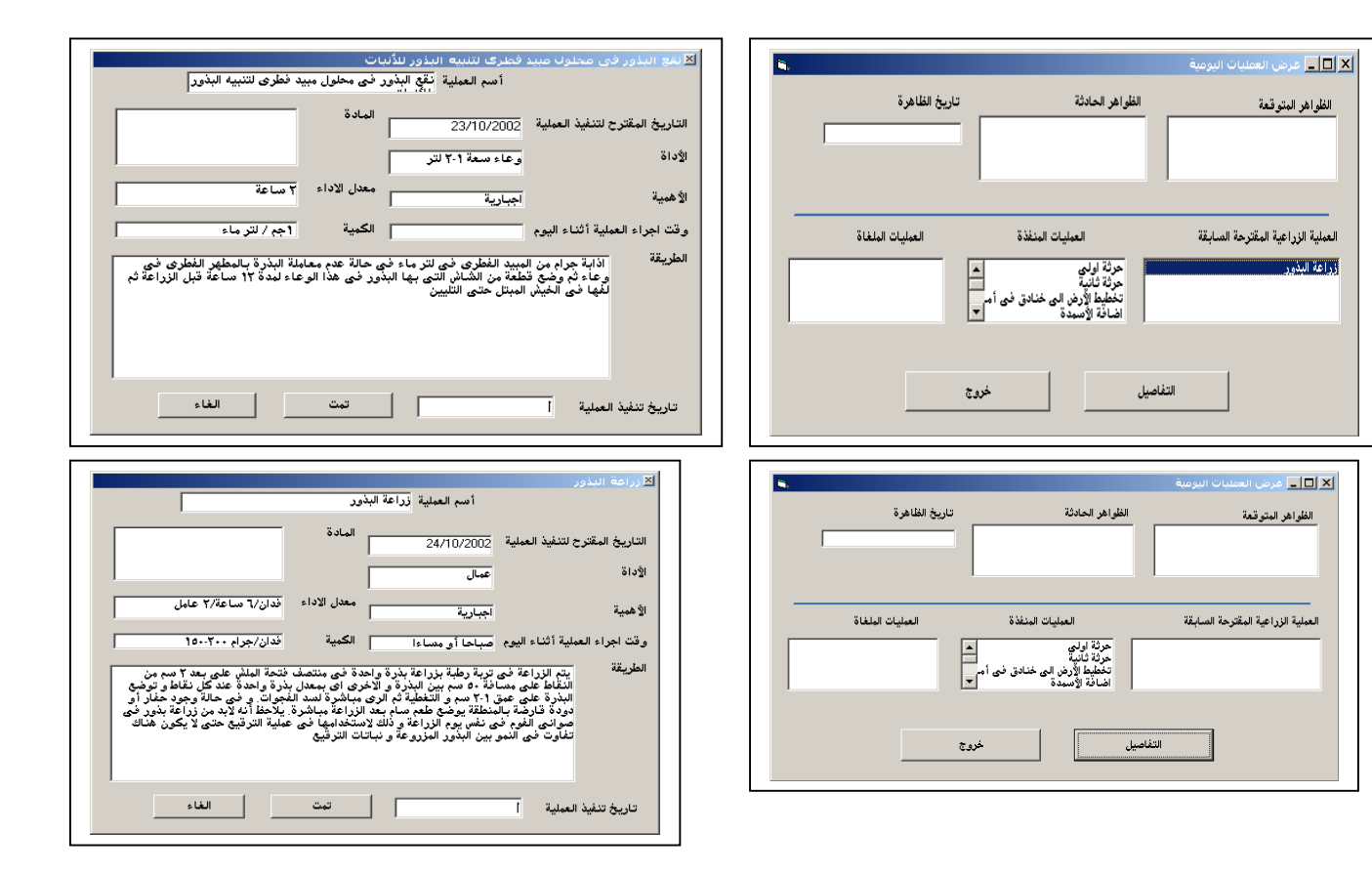

### Case 7

Current date 20/6/2002

| 🗃, Form1         |                  |              |                             |
|------------------|------------------|--------------|-----------------------------|
|                  | انات المزرعة     | <del></del>  |                             |
| ئة 15/7/2002     | cas تاريخ الزراء | e7           | اسم المزرعة                 |
| ا خروج           | مغة المع         | المد<br>الم  | المنطقة                     |
|                  |                  | اليومية      | 🗙 🗖 💶 عرض العطيات           |
| تاريخ الظاهرة    | <b>عادثة</b>     | القلواهر الد | الفلواهر المتوقعة           |
| العوليات الولغاة | العمليات المنفذة | سابقة<br>    | العملية الزراعية المقترحة ا |
|                  | خروج             | التفاصيل     |                             |

| اضافة الإسمدة<br>اقامة المصاطب و تغطية الغنا<br>فرد غراطيم الرى و اختبار الذ<br>تغطيةمبطح الترية بالبلاستيك<br>تقع البدور فجر مخلول مبيد ف | يات الإشتية<br>ابية المصاطب و تغطية المنادق<br>طيةممطح الترية باللامشتيك بلغي<br>و البذور فجر معلول ميند فطري لتتبيه البذور للأنبات |             |        |
|----------------------------------------------------------------------------------------------------|----------------------------------------------------------------------------------------------------|-------------|--------|
| لتاريخ المقترح لتنفيذ العملية                                                                                                    | ¥1/¥/¥++¥                                                                                                    | المادة      | توبسين |
| لإداة                                                                                                    | وعاء سعة ٢٠١ للر                                                                                                    |             |        |
| لا همية                                                                                                    | أجبارية                                                                                                    | معدل الاداء | ۲ ساعة |
| رقت اجراء العملية أثناء اليوم                                                                                                    |                                                                                                    | الكمية      |        |

## <u>Case 8</u>

Current date 20/7/2002

| 🖷 Form1                 |             | - D ×       |
|-------------------------|-------------|-------------|
| رعة                     | بيانات المز |             |
| تاريخ الزراعة 15/8/2002 | case8       | اسم المزرعة |
| حفظ]                    | الصعيد      | المنطقة     |

| ۹, |                  |                  | 🗙 🔲 🚬 عرض العمليات اليومية        |
|----|------------------|------------------|-----------------------------------|
| 1  | تاريخ الظاهرة    | لو اهر الحادثة   | الفلواهر المترقعة الف             |
|    | العمليات الملغاة | العمليات المنفذة | العملية الزراعية المقترحة السابقة |
|    |                  |                  |                                   |
|    |                  | خروج             | التفاصيل                          |

| حرته أولى<br>تخطيط الأرض الى خنادق<br>أضافة الأسمدة<br>إقامة المصاطب و تغطية ا | أماكن وضع خراطيم الرى<br>دن<br>ماراس         |             |                     |
|--------------------------------------------------------------------------------|----------------------------------------------|-------------|---------------------|
| تغطيةسطح التربة بالبلام<br>نقع البذور في محلول مب                              | ملش<br>طرى لتنبيه البذور للأنبات             | -           |                     |
| لتاريخ المقترح لتنفيذ الع                                                      | 14/4/۲۰۰۲                                    | ة المادة    |                     |
| <b>อ</b> เว <u>ข</u>                                                           | خراطيم 1٦ مم عدد ٧<br>لفات طول اللفة ٤٠٠ م و |             |                     |
| لا همية                                                                        | اجبارية                                      | معدل الاداء | فدان/ساعة ٢/ عامل ٢ |
| رقت اجراء العملية أثناء ا                                                      |                                              | الكمية      |                     |

Case 9 Current date 30/7/2002

|                                                                                                    | 🖄 البطام الخبير للكنتانوب                                                                                                    |
|----------------------------------------------------------------------------------------------------|----------------------------------------------------------------------------------------------------|
| ا≍, Form1[_] ≍]<br>بیانات المزرعة                                                                                                    | مرتة ايرتي.<br>المعلم الأرض الى خذائق نمى أماكن وضع خراطيم الرى<br>الماية المحسمة. و تعلية المنادن<br>نود خاطيم الرى و المعاني المنادي<br>والمعلمات الري و المعاني المنادية الم<br>تفق البلاور فنى محلول مبيد فطرى للتبية البلاور للانبات                                                                                                    |
| اسم المزرعة [case3 تاريخ الزراعة ]<br>المنطقة صعيدة حفظ خروج                                                                                                    | التاريخ المقترح لتنفيذ العملية ٢٠,٣/٣٦ المادة المادة المقترح لتنفيذ العملية ٢,٣/٣٦ المادة المعادة المقترح لتنفيذ العملية المعادية المعادة المعادة المعادة المواد المعادية المعادية و التثبيت علية المعادة المعادة |
| الله التي عرض العمليات النوعية<br>الطواهر البتوقعة الطواهر الحادثة تاريخ الماهرة<br>الطواهر البتوقعة الطواهر الحادثة تاريخ الماهرة<br>العلية الزراعية المقترمة السابقة العمليات المنظرة العمليات المنظرة | كا حربة إولى<br>التاريخ المقترح لتنفيذ العملية مرثة أولى<br>التاريخ المقترح لتنفيذ العملية<br>الإداق<br>محدا عام حداً<br>الأهبية الجبارة العملية الإداء<br>وقت إجراء العملية إثناء اليم<br>وقت إجراء العملية إثناء اليم                                                                                                    |
| الارك الألى<br>التفاصيل خرمج                                                                                                    | الطريقة يتم الحرث مرتين متعادلين<br>تاريخ تنفيذ العملية تمت<br>تاريخ تنفيذ العملية                                                                                                    |

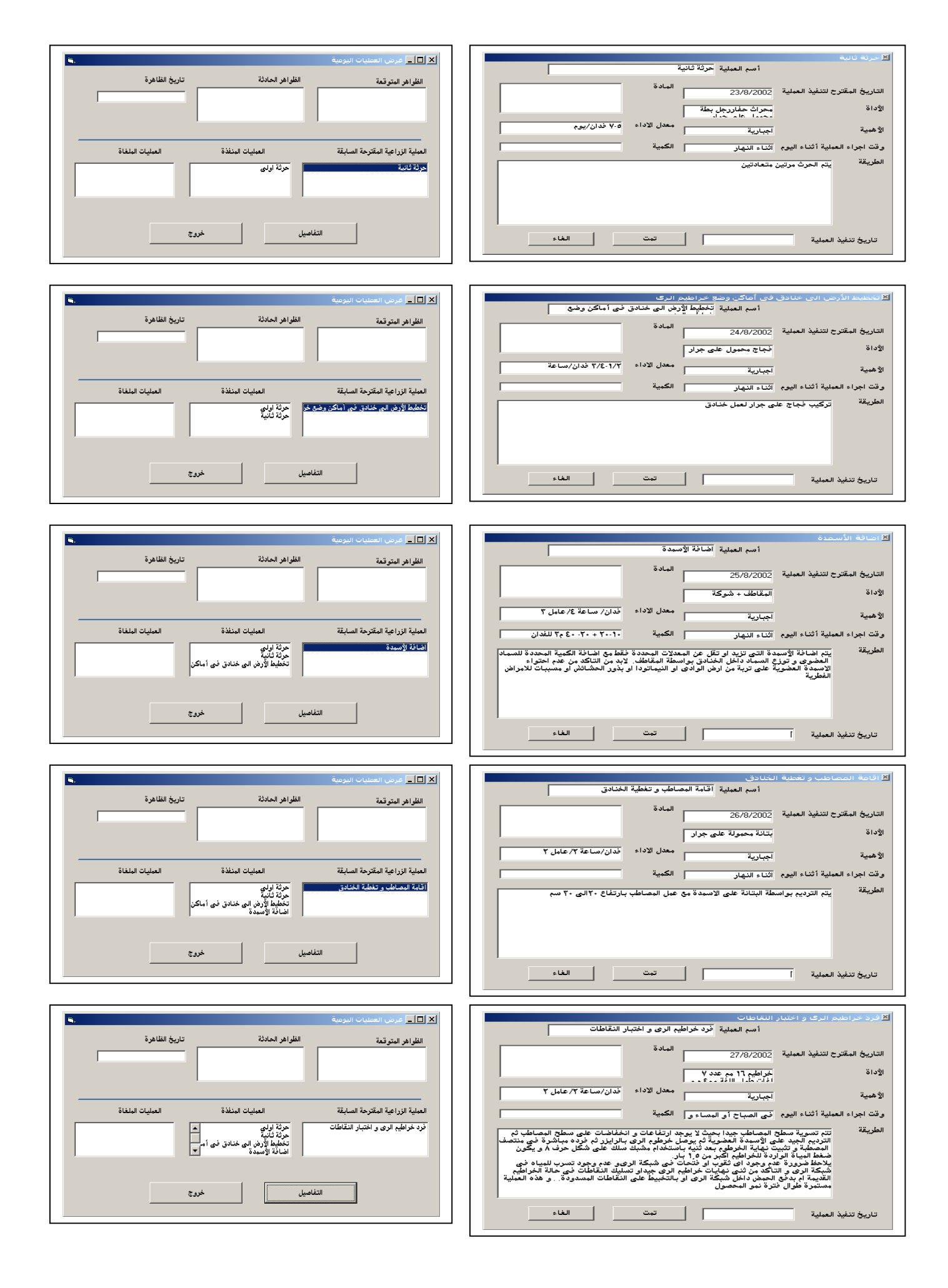

| <b>.</b>     |                                                                         | ـــــــــــــــــــــــــــــــــــــ                                 | ا تفتنية سبعنج التبرية بالبندستيك عنش<br>أنسانية سبعنج التبرية بالبندستيك عنش                                                                                                    |
|--------------|-------------------------------------------------------------------------|-----------------------------------------------------------------------|----------------------------------------------------------------------------------------------------|
| اريخ الظاهرة | الفلواهر الحادثة<br>                                                    | الظواهر المتوقعة                                                      | التاريخ المقترح لتنفيذ العملية<br>8ماة                                                                                                    |
|              |                                                                         | 22.1 of 22.1% (0.2.1) (0.2.1)                                         | مواني المسلم المحمد المحمد<br>محمد المحمد المحمد المحمد المحمد المحمد المحمد المحمد المحمد المحمد المحمد المحمد المحمد المحمد المحمد المحمد المحمد المحمد المحمد المحمد المحمد المحمد المحمد المحمد المحمد المحمد المحمد المحمد المحمد المحمد المحمد المحمد المحمد المحمد المحمد ا |
|              | مرثة اولى<br>مرثة ثانية<br>تخطيط الأرض الى خنادق في أم<br>اضافة الإسبدة | العينية الرزاعية المعرف المنابعة<br>القطيةمطاع الترية بالبلاستيك ملفي | الطريقة<br>الطريقة<br>الجراني والأحرف بواسطة التربة كم تتقيب البلاستيك بقطره سم بوضع فحم مشتعل في الطبة<br>عند المقاطات                                                                                                    |
|              | ىيل خروخ                                                                | التفاه                                                                | تاريخ تنفيذ العبلية الم                                                                                                    |

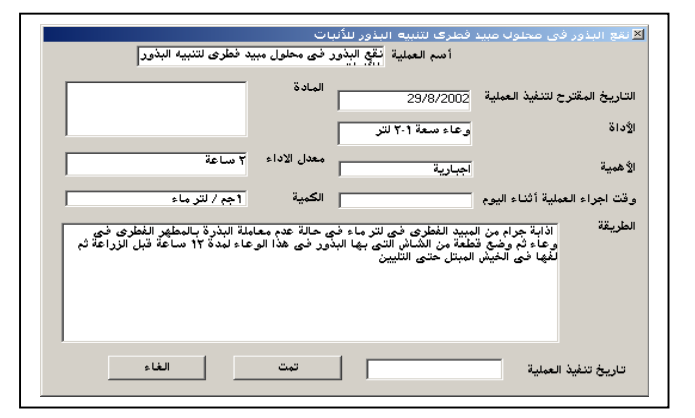

|                                                                                                    |                                                                                              |                                                                                                    | 본 زراعة البذور                                                                                                   |
|----------------------------------------------------------------------------------------------------|----------------------------------------------------------------------------------------------|----------------------------------------------------------------------------------------------------|----------------------------------------------------------------------------------------------------|
|                                                                                                    | ير                                                                                           | أسم العملية زراعة البذر                                                                                                    |                                                                                                    |
|                                                                                                    | المادة                                                                                       | 30/8/2002                                                                                                    | التاريخ المقترح لتنفيذ العملية                                                                                   |
|                                                                                                    |                                                                                              | عمال                                                                                                    | الأداة                                                                                                    |
| فدان/٦ ساعة/٢ عامل                                                                                                    | معدل الاداء                                                                                  | اجبارية                                                                                                    | الأ همية                                                                                                    |
| فدان/جرام ۲۰۰-۱۵۰                                                                                                    | الكمية                                                                                       | صباحا أو مساءا                                                                                                    | وقت اجراء العملية أثناء اليوم                                                                                    |
| فنحة الدلش على بعد ٢ سم من<br>ذرة واحدة عند كل نقاط توضع<br>جون و غرص عالة وجود حفار او<br>يلاحظ أنه لابد من زراعة بذور في<br>سلبة الترقيع حلى لا يكون هناك | ،ة فى منتصف<br>ى اى بمعدل ب<br>مباشرة لسد الغ<br>زراعة مباشرة.<br>منخدامها فى د<br>ت الترقيع | ترية رطبة بزراعة بذرة واحد<br>فة ٥ سم بين البذرة و الاخر<br>د ٢٠٩ سم و التغطية ٦ الري<br>بنطقة يوضع طعم سمام بعد ال<br>ي نفس يوم الزراعة و ذلك لام<br>بين البذور المزروعة و نباتا | الطريقة يتم الزراعة في<br>النقاط على مسا<br>للبذرة على مسا<br>دودة قارضة بال<br>صوائى الفوم في<br>تفاوت في النمو |
| الغاء                                                                                                    | تمت                                                                                          |                                                                                                    | تاريخ تنفيذ العملية                                                                                              |

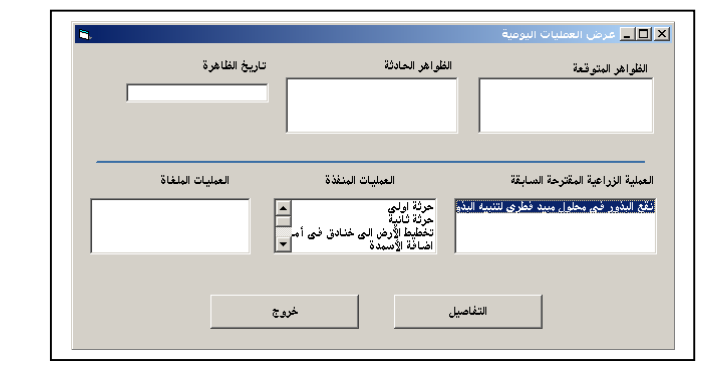

| <b>1</b> , |                  |                                                                                             | 🗙 🗖 💶 عرض العمليات اليومية                         |
|------------|------------------|---------------------------------------------------------------------------------------------|----------------------------------------------------|
| I          | تاريخ الفاهرة    | غلراهر الحادثة<br>                                                                          | الظواهر البتوقعة ال                                |
|            | العبليات البلغاة | العمليات المنفذة<br>حرثة اولي<br>حرثة ثانية<br>تخطيط الأرض الى خنادق فى أم<br>اضافة الأسيدة | العبلية الزراعية المقترحة المبابقة<br>وراعة البذير |
|            |                  | خروج                                                                                        | التفاصيل                                           |

|   | تاريخ الظاهرة    | الظواهر الحادثة                                                         | الظواهر المتوقعة                 |
|---|------------------|-------------------------------------------------------------------------|----------------------------------|
| Γ |                  |                                                                         |                                  |
|   | العمليات الملغاة | العمليات المنفذة                                                        | لعملية الزراعية المقترحة السابقة |
|   |                  | حرثة اولى<br>حرثة ثانية<br>تغطيط الأرض الى خنادق فى أم<br>اضافة الأسمدة |                                  |
|   |                  |                                                                         |                                  |
|   |                  | 1                                                                       |                                  |

## 4. Conclusions

The system is acceptable after making the necessary corrections.